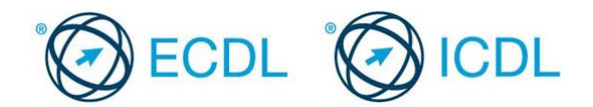

Modul 5 – Primjer testa 5.1

Ovo je primjer testa za ECDL modul 5 – baze podataka. Namijenjen je kandidatima koji se pripremaju za polaganje ECDL ispita. Cilj ovog testa je da se kandidatima omogući upoznavanje sa strukturom i tipom testova koji se koriste u procesu sertifikacije.

Ovi testovi se ne smiju koristiti kao testovi za sticanje ECDL sertifikata.

Vaš zadatak je da vršite odgovaraćuje izmjene u postojećoj bazi podataka pod nazivom **Toys**. U testu odgovarate na teorijska pitanja, kreirate male tabele i unosite podatke, definišete upite na osnovu kojih ekspotujete podatke iz baze, i kreirate jednostavne forme i izvještaje.

- Otvorite fajl pod nazivom *Primjeri teorijskih pitanja5.1.docx* koji se nalazi u folderu *Primjer5.1*. Otvorite fajl pod nazivom *Odgovori5.1*. Unesite odgovore na data pitanja u fajl *Odgovori5.1*, sačuvajte promjene i zatvorite fajl *Primjeri teorijskih pitanja5.1.docx* [3 Boda]
- Otvorite fajl pod nazivom *toys.accdb,* koji se nalazi u folderu *Primjer5.1.* Otvorite tabelu *Items*. [1 Bod]
- 3. Unesite polja prikazana u tabeli ispod u tabelu *Items.* Sačuvajte promjene i zatvorite tabelu. [1Bod]

| Field Name   | Data Type | Field Size or Format |
|--------------|-----------|----------------------|
| Manufacturer | Text      | 40                   |

4. Koristeći podatke u tabeli ispod kreirajte novu tabelu pod nazivom *Toy List*. [2 Boda]

| Field Name | Data Type  | Field Size or Format |
|------------|------------|----------------------|
| ToylD      | AutoNumber | Long Integer         |
| ToyColour  | Text       | 20                   |
| Category   | Text       | 25                   |

- Podeiste da polje *ToyID* bude primarni ključ (primary key) i sačuvajte promjene.
  [1 Bod]
- Dodajte sljedeće rekorde u tabelu *Toy List*. Sačuvajte promjene i zatvorite tabelu *Toy List.* [1 Bod]

| ToylD | Toy Colour | Category          |
|-------|------------|-------------------|
| 1     | Pink       | Baby              |
| 2     | Blue       | Aged five or over |

 Otvorite upit *UnderFive* i promijenite kriterijum za polje *Price(cijena)* tako da budu prikazani samo artikli sa cijenom nižom od 5. Sačuvajte promjene i zatvorite upit *UnderFive*. [1 Bod]

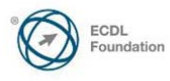

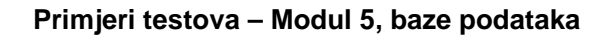

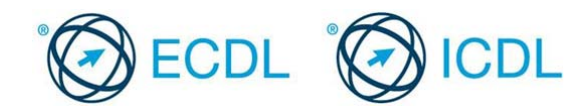

- 8. Kreirajte novi upit koristeći samo polje *ToyName* iz tabele *Items* i polje *Award* iz tabele *Awards*. Sačuvajte upit pod nazivom *ToyAwards* i zatvorite.[1 Bod]
- Selektujte tabelu *Items*. Podatke iz tabele *Items* eksportujte u Excel fajl (\*.xlsx) i sačuvajte ga pod nazivom *items.xlsx* u folderu *Primjer5.1*. Prihvatite sva podrazumijevana (default) podešavanja. [1 Bod]
- Kreirajte jednostavnu formu koristeći sva polja iz tabele *Customers*. Prihvatite sva podrazumijevana (default) podešavanja. Sačuvajte formu pod nazivom *Customer Details,* a zatim je zatvorite. [1 Bod]
- Kreirajte izvještaj (report) koristeći sva polja tabele *Customers*. Prihvatite sva podrazumijevana (default) podešavanja. Sačuvajte izvještaj pod nazivom *Customer Records,* a zatim ga zatvorite. [1 Bod]
- 12. Otvorite izvještaj (report) pod nazivom *Toys*. U desnom dijelu zaglavlja (header) unesite svoje ime i prezime. Sačuvajte promjene. [1 Bod]
- 13. Odštampajte jedan primjerak izvještaja *Toys.* Sačuvajte promjene i zatvorite sve otvorene fajlove i program za baze podataka. [1 Bod]

## Kraj primjera

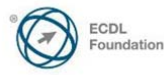

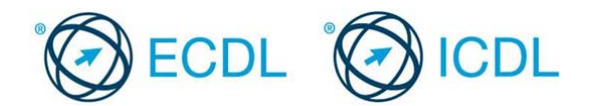

Module 5 – Primjer testa 5.2

Ovo je primjer testa za ECDL modul 5 – baze podataka. Namijenjen je kandidatima koji se pripremaju za polaganje ECDL ispita. Cilj ovog testa je da se kandidatima omogući upoznavanje sa strukturom i tipom testova koji se koriste u procesu sertifikacije.

Ovi testovi se ne smiju koristiti kao testovi za sticanje ECDL sertifikata.

Vaš zadatak je da vršite odgovarajuće izmjene u okviru postojeće baze podataka pod nazivom Store. U testu odgovarate na teorijska pitanja, kreirate male tabele i unosite podatke, definišete upite na osnovu kojih ekspotujete podatke iz baze, i kreirate jednostavne forme i izvještaje.

- 1. Otvorite fajl pod nazivom *Primjeri teorijskih pitanja5.2.docx* koji se nalazi u folderu Primjer5.2. Otvorite fail pod nazivom Odgovori5.2. Unesite odgovore na data pitanja u fajl Odgovori5.2, sačuvajte promjene i zatvorite fajl Primjeri teorijskih pitanja5.2.docx [3 Boda]
- 2. Otvorite fajl pod nazivom store.accdb koji se nalazi u folderu Primjer5.2. Otvorite tabelu *Items*. [1 Bod]
- 3. U tabelu Items dodajte polja prikazana u tabeli ispod. Sačuvajte promjene i zatvorite tabelu. [1 Bod]

| Field Name | Data Type | Field Size or Format |
|------------|-----------|----------------------|
| SellByDate | Date/Time | Short Date           |

4. Koristeći podatke prikazane u tabeli ispod kreirajte novu tabelu pod nazivom Food. [2 Boda]

| Field Name | Data Type  | Field Size or Format |
|------------|------------|----------------------|
| FoodID     | AutoNumber | Long Integer         |
| FoodCode   | Text       | 10                   |
| FoodName   | Text       | 25                   |

- 5. Podesite da polje *FoodID* bude primarni ključ (primary key). [1 Bod]
- 6. U tabelu *Food* dodajte rekorde (zapise) prikazane u tabeli ispod. Sačuvajte promjene i zatvorite tabelu Food. [1 Bod]

| FoodID | FoodCode | FoodName  |
|--------|----------|-----------|
| 1      | 007b     | Marmalade |
| 2      | 094f     | Cheese    |

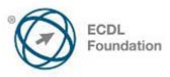

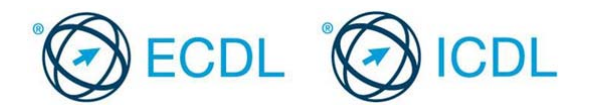

- 7. Otvorite tabelu *Customers* i sortirajte podatke u opadajućem nizu po polju *LastName*. Sačuvajte promjene i zatvorite tabelu *Customers*. [1 Bod]
- Selektujte tabelu *Item Details*. Eksportujte podatke iz ove tabele u Excel fajl (\*.xlsx) i sačuvajte pod nazivom *items.xlsx*. Prihvatite sva podrazumijevana (default) podešavanja. [1 Bod]
- 9. Obrišite tabelu Discount.

## [1 Bod]

- 10. Kreirajte upit koristeći sva polja tabele *Customers* tako da budu prikazani samo kupci koji su kupili proizvod da oznakom ID2 (Product ID 2). Sačuvajte i zatvorite upit *Product*. [1 Bod]
- Kreirajte izvještaj (report) koristeći sva polja tabele *Customers*. Grupišite podatke po polju *LastName*, tako da bude prikazana prosečna potrošnja kupaca (*CustomerSpend*). Prihvatite sva podrazumijevana (default) podešavanje. Sačuvajte izvještaj pod nazivom *AvgSpend (prosječna potrošnja),* a zatim ga zatvorite [1 Bod]
- 12. Otvorite izvještaj (report) pod nazivom *Food.* U desnom dijelu zaglavlja (header) unesite svoje ime i prezime. Sačuvajte promjene. [1 Bod]
- 13. Odštampajte jedan primjerak izvještaja *Food*. Sačuvajte promjene i zatvorite sve otvorene fajlove i program za baze podataka. [1 Bod]

Kraj primjera

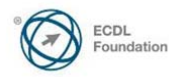